## **Directions:**

- There are two different templates in this presentation. One has white icons and on has black icons.
- 2. Once you pick one to use, delete the other one.
- 3. Go to Insert > Image and upload an image into the slide.
- With the image still selected, click on Arrange > Order > Send to back. You can then use your arrow keys to position it appropriately.

## Other Ideas:

- Use video instead of an image! Instead of Insert > Image, you can go to Insert > Video and upload a video from your Google Drive.
- Add speech bubbles, callouts, or other shapes to your image.

## Simple version (Black icons)

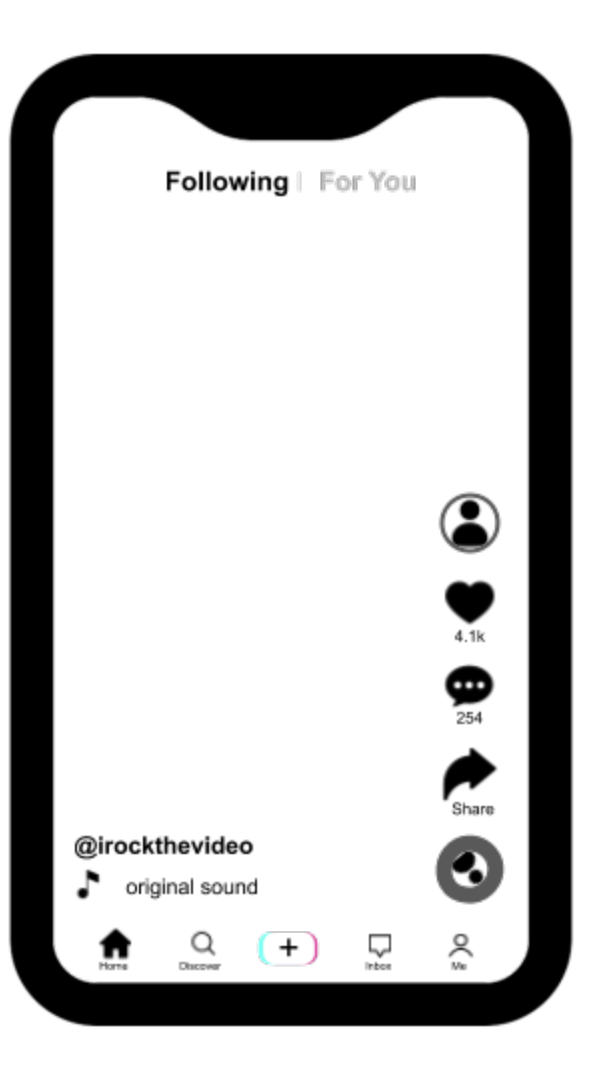

## Simple version (White icons)

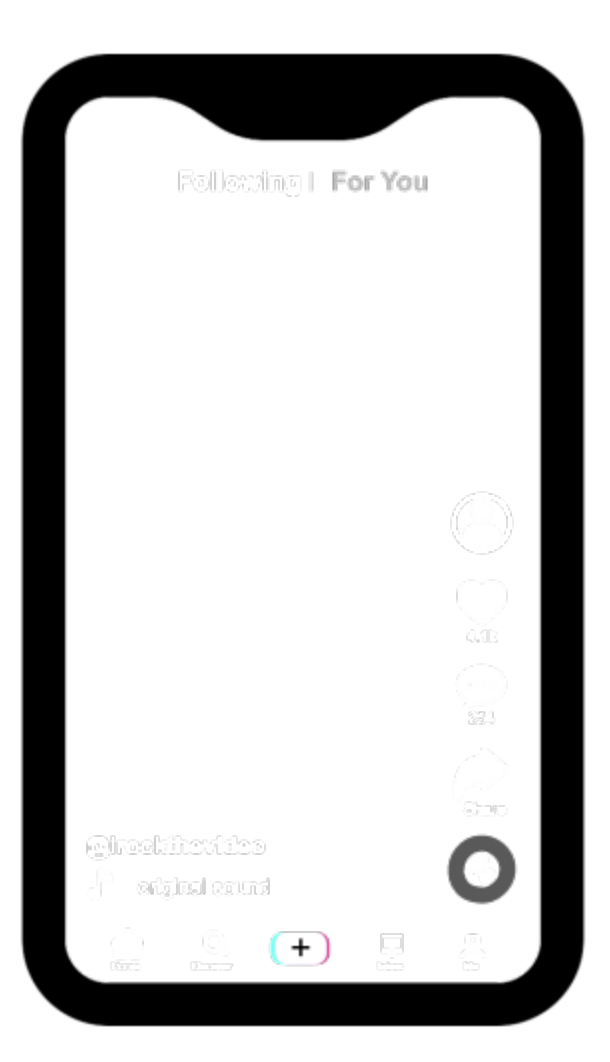